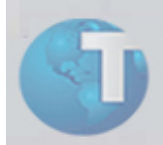

# **Boletim Técnico**

# Atualização nos Campos de Digitais da Biometria

| Ambiente              | : Plano de Saúde | Plano           | : | 00000036242009 |
|-----------------------|------------------|-----------------|---|----------------|
| Data da publicação    | : 16/02/09       | Data da revisão | : | 16/02/09       |
| Versões               | : Protheus 10    | Países          | : | Todos          |
| Sistemas operacionais | : Windows/Linux  | Bancos de dados | : | Todos          |
| FNC                   | : 00000036542009 |                 |   |                |

Tabelas utilizadas : BIO – "Cadastro de Digitais"

Implementada melhoria no recurso de "Biometria" do sistema "Plano de Saúde", com a criação dos campos "Digital 3 (BIO\_DIG3)" e "Dedo 1(BIO\_DIG4)", para a gravação e leitura de digitais.

Além disso, o tamanho dos campos "Digital 1(BIO\_DIG1)" e "Dedo (BIO\_DIG2)" foram alterados de 400 para 200 caracteres, para atender ao tamanho padrão de campos de até 254 caracteres.

Com isso, serão utilizados dois campos para armazenar a digital que ultrapassar o limite de tamanho dos campos, sendo possível o armazenamento de até 400 caracteres para uma digital.

Desta forma, ao realizar a <u>gravação</u> de digitais teremos as posições de 1 a 200 gravadas no campo "Digital 1 (BIO\_DIG1)" e as posições de 201 a 400 gravadas no campo "Digital 3 (BIO\_DIG3)". Já, ao realizar <u>leitura</u> da digital, as posições de 1 a 200 são armazenadas no campo "Dedo (BIO\_DIG2)" e as posições 201 a 400 no campo "Dedo 1(BIO\_DIG4)".Procedimentos para implementação

### (i) Importante

Para esta atualização deve ser executado o compatibilizador "U\_UPDPLS97" que efetua os ajustes necessários no dicionário de dados e base de dados.

Antes de executar o compatibilizador "U\_UPDPLS97", é imprescindível que o usuário faça um *backup* dos seus arquivos de dados (diretório "\PROTHEUS\_DATA\DATA") e arquivos customizadores SXs (diretório "\PROTHEUS\_DATA\SYSTEM").

Os diretórios acima mencionados correspondem à instalação padrão do Protheus, portanto, devem ser alterados conforme o ambiente de instalação da empresa.

b. Realize um *backup* da base de dados do ambiente em que o compatibilizador for executado.

- c. Essa rotina deve ser executada em *modo exclusivo*, ou seja, nenhum usuário deve estar utilizando o sistema.
- d. Se os dicionários de dados possuírem índices personalizados (criados pelo usuário), antes de executar o compatibilizador, certifique-se que estão identificados pelo *Nickname*. Caso o compatibilizador necessite criar índices, irá adicioná-los a partir da ordem original instalada pelo Protheus, o que poderá ocasionar a sobregravação de índices personalizados caso não estejam identificados pelo *Nickname*.
- 1. No Protheus Remote, campo "Programa Inicial", informe o nome do aplicativo U UPDPLS97.

| TOTVS - Parâmetros Iniciais |
|-----------------------------|
| TOTVS                       |
| Programa inicial            |
| U_UPDPLS97                  |
| Comunicação no cliente      |
| ТСР                         |
| Ambiente no servidor        |
| ENVSQL_PLS                  |
| <u>Ok</u> <u>Cancela</u>    |

- 2. Clique no botão "Ok".
- Ao confirmar, será apresentada uma mensagem explicativa sobre quais serão as ações do compatibilizador e de advertência sobre o *backup* e a necessidade de sua execução em modo exclusivo:

| Esta rotina irá efetuar<br>ATENCÃO!!! | a compatibilização dos dicionários de dados, banco de dados e demais ajustes referentes a FNC:00000003654/2009                          |
|---------------------------------------|----------------------------------------------------------------------------------------------------|
| Esta rotina deve ser u                | tilizada em modo exclusivo ! Faça um backup dos dicionários e da Base de Dados antes da atualização para eventuais falhas de atualizaçã |
|                                       |                                                                                                    |
|                                       |                                                                                                    |

2 - Boletim Técnico - PLS - Atualização nos Campos de Digitais da Biometria

 Uma vez efetuado o procedimento indicado, clique no botão mensagem de confirmação do processamento:

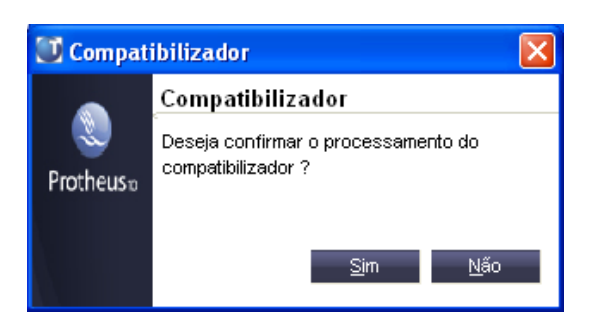

5. Após a confirmação do processamento

Será apresentada a janela "Escolha a(s) Empresa(s) que será (ão) Atualizada(s)".

| Recho | Cod Empresa | Cod Filial | Empresa | /Filial     | ^ |
|-------|-------------|------------|---------|-------------|---|
| 1     | 1 01        | 01         | EMP 01  | / FILIAL 01 |   |
|       |             |            |         |             |   |
|       |             |            |         |             |   |
|       |             |            |         |             |   |
|       |             |            |         |             |   |
|       |             |            |         |             |   |
|       |             |            |         |             | ~ |
|       |             |            |         |             | _ |

- 6. Selecione a empresa desejada para executar a atualização dos dicionários e da base de dados.
- 7. Clique no botão "Ok" para confirmar.

O sistema apresentará à janela de processamento, para verificar a integridade dos dicionários e atualizar a base de dados.

| Processando                             |  |
|-----------------------------------------|--|
| Verificando integridade dos dicionários |  |
|                                         |  |
|                                         |  |
| ()                                      |  |
|                                         |  |

8. Após atualizar o Sistema, será apresentada a janela de "Atualização concluída" com o histórico (*log*) de todas as atualizações processadas. Lembrando que neste *log* aparecerão somente os dados que forem atualizados pelo programa. Caso as atualizações já existam em seu dicionário de dados, não serão criados pelo programa e não serão apresentados no *log* da atualização.

| Atualização concluída.        | 2 |
|-------------------------------|---|
| Log da atualização            |   |
|                               |   |
| Impresa: 01 - IMP 01          |   |
| roi triado o tampo BIO_DIGS   |   |
| Foi criado o campo BIO_DIG4   |   |
| Foi alterado o Campo DIO_DIGI |   |
| _                             |   |
|                               |   |
|                               |   |
|                               |   |
|                               |   |
|                               |   |
|                               |   |
|                               |   |
|                               |   |
|                               |   |
|                               |   |
|                               |   |
|                               |   |

- 9. Clique no botão "Gravar" para salvar o histórico (log) apresentado.
- 10. Clique no botão Mara finalizar.

Será apresentada a janela de finalização.

| Finalizar                            |           |
|--------------------------------------|-----------|
| Service Protheus 10                  | microsigo |
| Plano de Saúde P10                   |           |
| Processamento concluído com sucesso! |           |
|                                      |           |
|                                      |           |
|                                      |           |
|                                      | <u> </u>  |

- 11. Clique no botão "Finalizar" para sair.
- 12. Concluído o processo de atualização, acesse o ambiente "Plano de Saúde".

## Procedimentos para utilização

- 1. Acesse o sistema "Plano de Saúde" e selecione as opções "Atualizações/ Contrato Família/ Vidas (PLSA955)".
- Posicione em um beneficiário sem digitais cadastradas e selecione a opção "Biometria".
   O sistema apresenta a janela para cadastro de digitais.

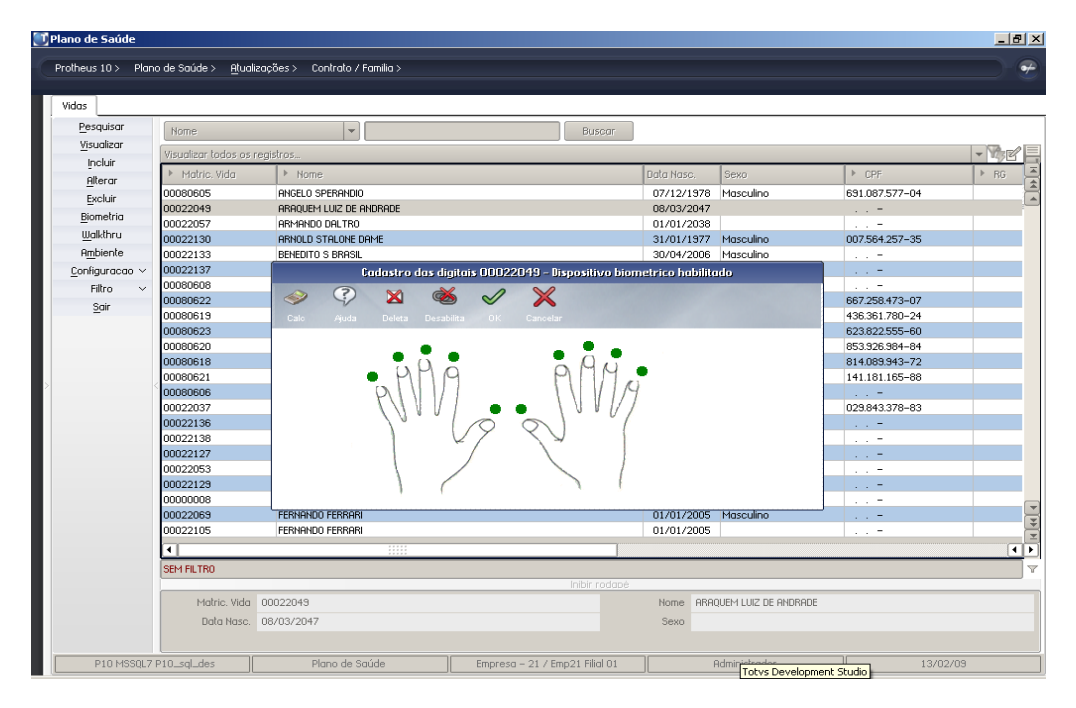

3. Clique na cor ver acima do dedo que deseja cadastrar a digital e grave as digitais

| 🗓 Plano de Saúde    |                     |                                  |                                    |                  |                    |                | _ 8 ×         |
|---------------------|---------------------|----------------------------------|------------------------------------|------------------|--------------------|----------------|---------------|
| Deathaus 10 > Dian  | o do Saúdo > Otual  | ingoãos > - Contrato / Familia > |                                    |                  |                    |                |               |
| FIGUREUS 10 / FIGUR |                     |                                  |                                    |                  |                    |                |               |
| [ ent ]             |                     |                                  |                                    |                  |                    |                |               |
| Vidas               |                     |                                  |                                    |                  |                    |                |               |
| Pesquisar           | Nome                |                                  | Buscar                             |                  |                    |                |               |
| Visualizar          |                     |                                  |                                    |                  |                    |                |               |
| Incluir             | Visualizar todos os | registros                        |                                    | -                | ,                  |                | - <u>1</u> 38 |
| Alterar             | Matric. Vida        | Nome                             |                                    | Data Nasc.       | Sexo               | CPF            | ▶ RG          |
| Evoluir             | 00080605            | ANGELO SPERANDIO                 |                                    | 07/12/1978       | Masculino          | 691.087.577-04 |               |
| Piemetria           | 00022049            | ARAQUEM LUIZ DE ANDRADE          |                                    | 08/03/2047       |                    |                |               |
| Diometria           | 00022057            | ARMANDO DALTRO                   |                                    | 01/01/2038       |                    |                |               |
| Walkthru            | 00022130            | ARNOLD STALONE DAME              |                                    | 31/01/1977       | Masculino          | 007.564.257-35 |               |
| Ambiente            | 00022133            | BENEDITO S BRASIL                |                                    | 30/04/2006       | Masculino          |                |               |
| Configuração 🗸      | 00022137            | Cudastro das di                  | gitais 00022049 - Dispositivo bion | netrico habilita | udo                | 1              |               |
| Filtro 🗸            | 00080608            |                                  |                                    |                  |                    |                | _             |
| Sair                | 00080622            |                                  | Leitura de digital                 |                  |                    | 667.258.473-07 |               |
|                     | 00080619            | Calo Ajuda Deleta De             |                                    |                  |                    | 436.361.780-24 |               |
|                     | 00080623            | 6                                | oloque novamente a mesma           |                  |                    | 623.822.555-60 |               |
|                     | 00080620            | _ •                              | ligital para confirmação           |                  |                    | 853.926.984-84 |               |
|                     | 00080618            |                                  |                                    |                  |                    | 814.089.943-72 |               |
| 5                   | 00080621            | - M [                            |                                    |                  |                    | 141.181.165-88 | _             |
| <b>^</b>            | 00080606            | P/1/1                            |                                    |                  |                    |                |               |
|                     | 00022037            |                                  | A                                  |                  |                    | 029.843.378-83 |               |
|                     | 00022136            |                                  |                                    |                  |                    |                |               |
|                     | 00022138            |                                  |                                    |                  |                    |                |               |
|                     | 00022127            |                                  |                                    |                  |                    | <del>.</del>   |               |
|                     | 00022053            |                                  |                                    |                  |                    | =              | _             |
|                     | 00022129            | 1 7                              | · · · ·                            |                  |                    | =              |               |
|                     | 80000008            |                                  |                                    |                  |                    | 1 <del>.</del> |               |
|                     | 00022069            | FERNANDO FERRARI                 |                                    | 01/01/2005       | Masculino          |                |               |
|                     | 00022105            | FERNANDO FERRARI                 |                                    | 01/01/2005       |                    |                | ×             |
|                     | •                   |                                  |                                    |                  |                    |                | ••            |
|                     | SEM FILTRO          |                                  |                                    |                  |                    |                | 7             |
|                     |                     |                                  | Inibir rodapė                      |                  |                    |                |               |
|                     | Matric, Vida        | 00022049                         |                                    | Nome ARA         | DUEM LUIZ DE ANDRA | ADE            |               |
|                     | Data Maso           | 08/02/2047                       |                                    | Source           |                    |                |               |
|                     | DUIU MOSC.          | 00/03/204/                       |                                    | Sexu             |                    |                |               |
| P10 MSSOL7          | P10_sal_des         | Plano de Saúde                   | Empresa – 21 / Emp21 Filial 01     |                  | Administrador      | 13/02/0        | 9             |
|                     |                     |                                  |                                    |                  |                    |                |               |

4. Posicione novamente no usuário e na opção "Biometria" para fazer a leitura e observe que a digital confere.

|                 |                                  |                                 |                 | _           | _         | _                |                |      |
|-----------------|----------------------------------|---------------------------------|-----------------|-------------|-----------|------------------|----------------|------|
| lheus 10 > Plan | o de Saúde > <u>A</u> tualia     | zações > Contrato / Familia >   |                 |             |           |                  |                |      |
| das             |                                  |                                 |                 |             |           |                  |                |      |
| Pesquisar       | Nome                             | •                               |                 | Buscar      |           |                  |                |      |
| Visualizar      | Visualizar todos os r            | enistros                        |                 |             |           |                  |                | - 7  |
| Incluir         | h. Materia (Gala                 |                                 |                 |             | Data Masa | Cours.           | L cor          |      |
| Alterar         | <ul> <li>Mathic: Vida</li> </ul> | r nome                          |                 |             |           | Jexu             | / UPF          | r no |
| Excluir         | 00080605                         | ANGELO SPERANDIO                |                 |             | 07/12/19  | 178 Masculino    | 691.087.577-04 |      |
| Biometria       | 00022049                         | Araquem luiz de andrade         |                 |             | 08/03/20  | 147              |                |      |
| Walkthru        | 00022057                         | ARMANDO DALTRO                  |                 |             | 01/01/20  | 138              |                |      |
| <u>wakana</u>   | 00022130                         | ARNOLD STALONE DAME             |                 |             | 31/01/19  | 177 Masculino    | 007.564.257-35 |      |
| Ambiente        | 00022133                         | BENEDITO S BRASIL               |                 |             | 30/04/20  | 106 Masculino    | <del>.</del>   |      |
| Configuracao 🗸  | 00022137                         | BENEDITO S BRASIL               |                 |             | 24/05/20  | 106 Masculino    |                |      |
| Filtro 🗸        | 00080608                         | BENEDITO S BRASIL               |                 |             | 20/06/20  | 106 Masculino    |                |      |
| Sair            | 00080622                         | BENEFICIARIA DEPENDENTE ESPOSA  |                 |             | 01/01/19  | 180 Feminino     | 667.258.473-07 |      |
| 2               | 00080619                         | BENEFICIARIA ESPOSA DEP         | Disitair        |             |           | 80 Feminino      | 436.361.780-24 |      |
|                 | 00080623                         | BENEFICIARIO DEPENDENTE         | orgitais        |             | <b>_</b>  | 81 Masculino     | 623.822.555-60 |      |
|                 | 00080620                         | BENEFICIARIO FILHO DEPEN        | Digitais        |             |           | 1 Masculino      | 853.926.984-84 |      |
|                 | 00080618                         | BENEFICIARIO TITULAR            |                 |             |           | 19 Masculino     | 814.089.943-72 |      |
|                 | 00080621                         | BENEFICIARIO TITULAR DA         | Conterencia UK! |             |           | 19 Masculino     | 141.181.165-88 |      |
|                 | 00080606                         | BGUILHERME DAHER FERRE Protheus |                 |             |           | 16 Masculino     | <del></del>    |      |
|                 | 00022037                         | BONERGES MODELO DE TO           |                 |             |           | 78 Masculino     | 029.843.378-83 |      |
|                 | 00022136                         | CRISTINA RAQUEL TRAMM           |                 | _           |           | 16 Masculino     | 1 <del>.</del> |      |
|                 | 00022138                         | CRISTINA RAQUEL TRAMM           |                 | [           | Ok        | 16 Masculino     |                |      |
|                 | 00022127                         | DEMARLINA S DAMASCENO           |                 |             |           | 7 Feminino       |                |      |
|                 | 00022053                         | EVENTUAL UNIMED 0980            |                 |             | 07/12/19  | 78 Masculino     | 1 <del>.</del> |      |
|                 | 00022129                         | FELIPE TEIXEIRA                 |                 |             | 11        |                  |                |      |
|                 | 00000008                         | FERNANDA SILVA                  |                 |             | 07/12/03  | 78 Feminino      |                |      |
|                 | 00022069                         | FERNANDO FERRARI                |                 |             | 01/01/20  | 105 Masculino    |                |      |
|                 | 00022105                         | FERNANDO FERRARI                |                 |             | 01/01/20  | 05               |                |      |
|                 |                                  |                                 |                 |             |           |                  |                |      |
|                 | SEM FILTRO                       |                                 |                 |             |           |                  |                |      |
|                 |                                  |                                 | In              | ibir rodapė |           |                  |                |      |
|                 | Matric. Vida                     | 00080605                        |                 |             | Nome      | ANGELO SPERANDIO |                |      |
|                 | Data Nasc.                       | 07/12/1978                      |                 |             | Sexo      | 1                |                |      |
|                 |                                  |                                 |                 |             |           |                  |                |      |

# Ajustes realizados pelo compatibilizador

### 1. Criação de campos no arquivo SX3 - Campos

• Tabela BIO - "Cadastro de Digitais"

| Tabela    | BIO           |
|-----------|---------------|
| Campo     | BIO_DIG3      |
| Descrição | " Digital 3 " |
| Context   | "R"           |
| Tamanho   | 200           |

| Campo     | BIO_DIG3   |
|-----------|------------|
| Descrição | " Dedo 1 " |
| Context   | "R"        |
| Tamanho   | 200        |

### 2. Alteração de campos no arquivo SX3 - Campos

• Tabela BIO - "Cadastro de Digitais"

| Campo     | BIO_DIG1      |
|-----------|---------------|
| Descrição | " Digital 1 " |
| Tamanho   | 200           |

| Campo     | BIO_DIG2 |
|-----------|----------|
| Descrição | " Dedo " |
| Tamanho   | 200      |